## **SLFRF Reporting How To Guide**

### **Account Access**

- Establishing Login.gov credentials
- Logging in
- Entering the Portal

### Reporting

- Access and View Reports
- Creating a New Project
- Review Data

### **Reporting: Revenue Replacement EC6**

### Certification

- Federal Audit Clearinghouse (FAC) & Alternative Compliance Examination Engagement (ACEE)
- Submission

### **Common Errors**

- Account Access
- Reporting

## **Account Access**

### **Establish a Login.gov Account**

Go to: <u>https://login.gov/create-an-account/</u>

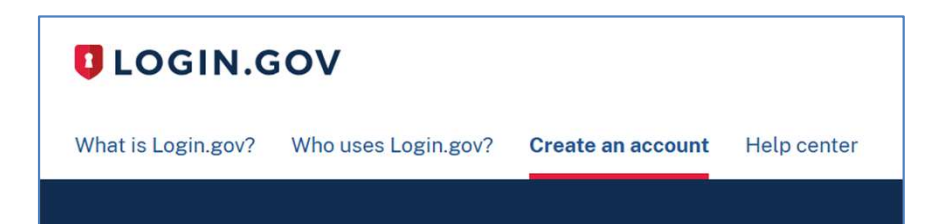

### Enter the Treasury Portal with your Login.gov credentials

- Go to: <u>https://portal.treasury.gov/compliance/s</u>
- Important: Use the same email address as your Login.gov account

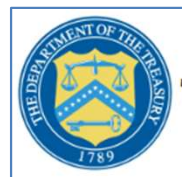

Treasury CARES Compliance

E-Mail: covidreliefitsupport@treasury.gov

In accordance with the Executive Order 14028 Improving the Nation's Cybersecurity, Office of the Chief Information Officer (OCIO) has implemented multi-factor authentication (MFA) for this application. Please select a login method below to login or create an account.

### Sign in with **UCGIN.GOV**

### Who is Login.gov?

Login.gov is a trusted provider specializing in digital identity protection, providing users with secure access to applications.

You consent to the privacy and security policies for identity and

access management through Login.gov Privacy and Security

## **Enter the SLFRF Reporting Portal**

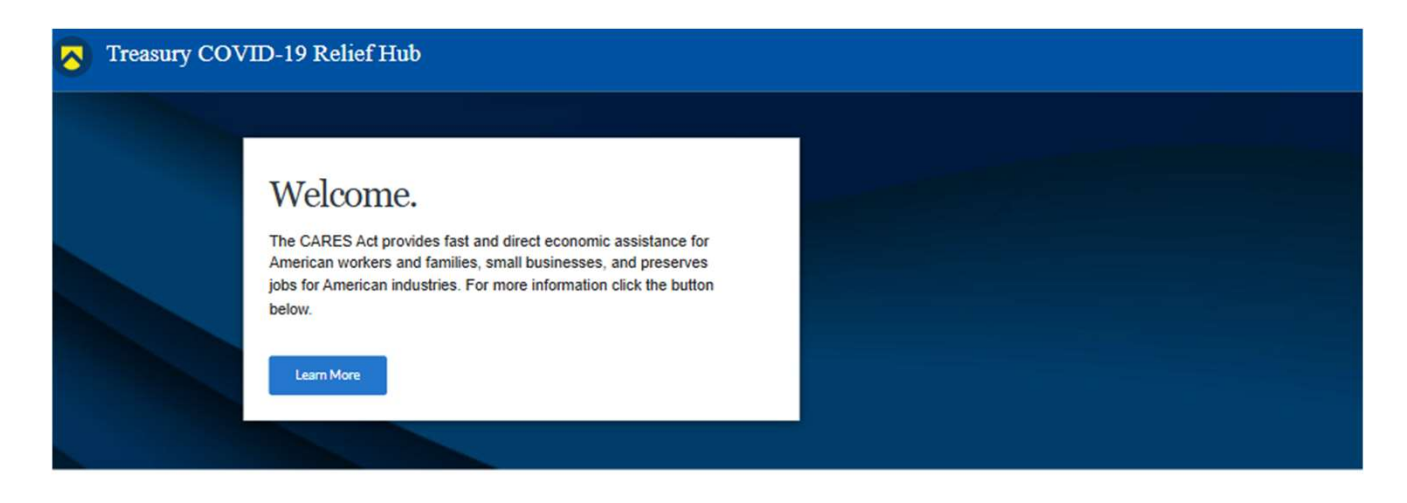

#### Program areas

For best site performance, it is recommended that you use Chrome, Mozilla-Firefox or Safari. Application is also compatible with Internet Explorer 10 or newer.

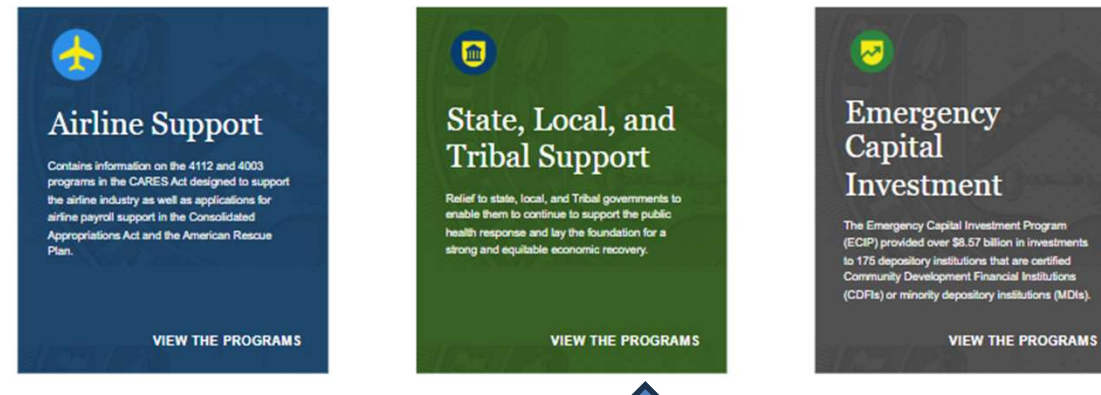

Click the green State, Local, and Tribal Support icon to access your community's portal page

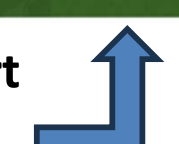

### **Reporting: View Your Reports**

### Navigate to the Reporting Tab

- Enter the portal to arrive at the Landing Page below
- Click "Compliance Reports" to view your community's reports and to enter reporting information

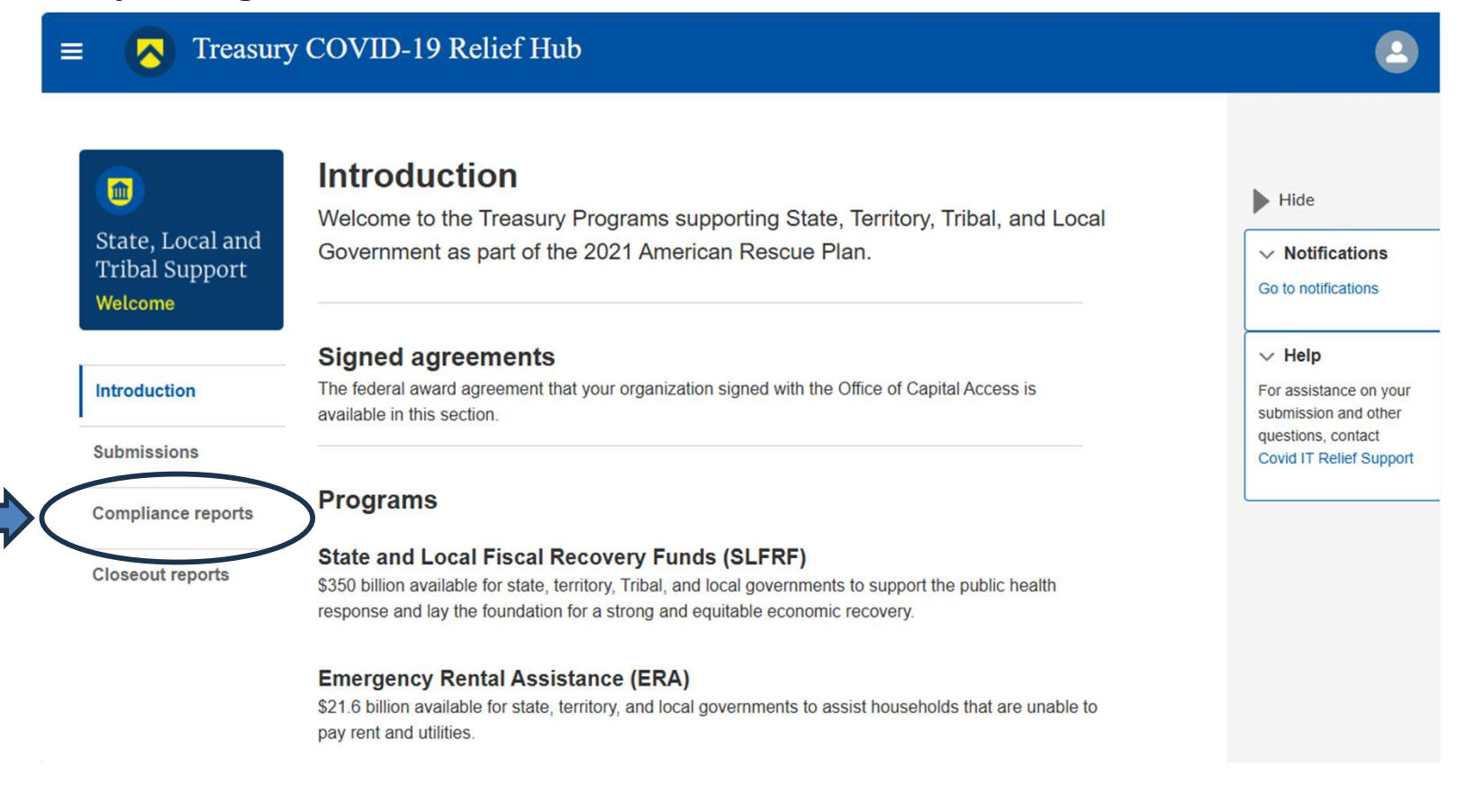

## **Reporting: Select a Report**

- Click the blue pencil icon to access your report template and enter reporting information
- Light blue Pencil: Provide Information; Dark Blue Eye: View; Grey Download: Download
- Note: Only the 2025 report is available to modify. Any prior year's "submitted" report can be viewed or downloaded as a PDF file. "Administratively closed" reports are those Treasury closed because they were not submitted by the respective report deadline.

| = 🔥 Treasury                                               | COVID-19 Relief                 | Hub                                  |                         |            |             |                           |          |   | 2                                                                              |
|------------------------------------------------------------|---------------------------------|--------------------------------------|-------------------------|------------|-------------|---------------------------|----------|---|--------------------------------------------------------------------------------|
|                                                            | My complian                     | ice report                           | S                       |            |             |                           |          |   | Hide                                                                           |
| State, Local and<br>Tribal Support<br><mark>Welcome</mark> | SLFRF complian                  | ce reports                           | e immediate             | action     |             |                           |          |   | ✓ Notifications<br>Go to notifications                                         |
| Introduction                                               | Q Search                        |                                      |                         | Records po | er page: 10 | <ul> <li>Page:</li> </ul> | 1 of 1   |   | Help     For assistance on your     submission and other     guartiene contact |
| Submissions                                                | Report Re                       | eport T CFDA No                      | Report P                | Deadline   | Status      | Provide I                 | Download |   | Covid IT Relief Support                                                        |
| Compliance reports Closeout reports                        | 1 SLT-0000 Pr<br>ar<br>Ex<br>re | roject<br>nd<br>xpenditu<br>e Report | Annual<br>March<br>2025 | 4/30/20    | In Progr    |                           |          | - | > Legend                                                                       |

U.S. Department of the Treasury, Coronavirus State & Local Fiscal Recovery Funds

### **Reporting: Entering the Report**

Review information including your community's allocation amount.

### Then, click Recipient Profile

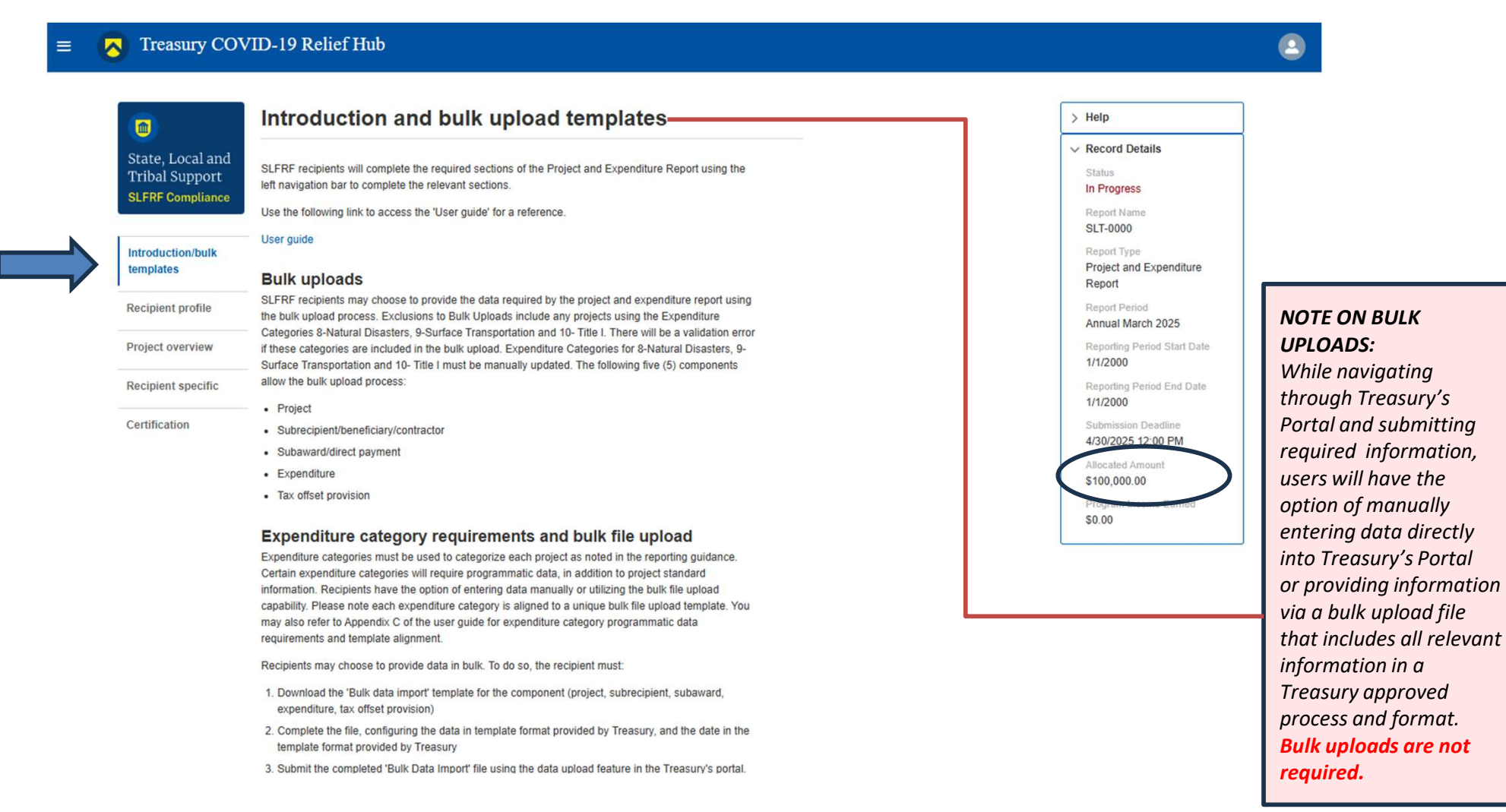

 $\mathbb{R}$ 

## **Reporting: Review Your Recipient Profile**

Review information including your community's allocation amount, reporting tier, UEI/TINS, Sam.gov status, and Contacts.

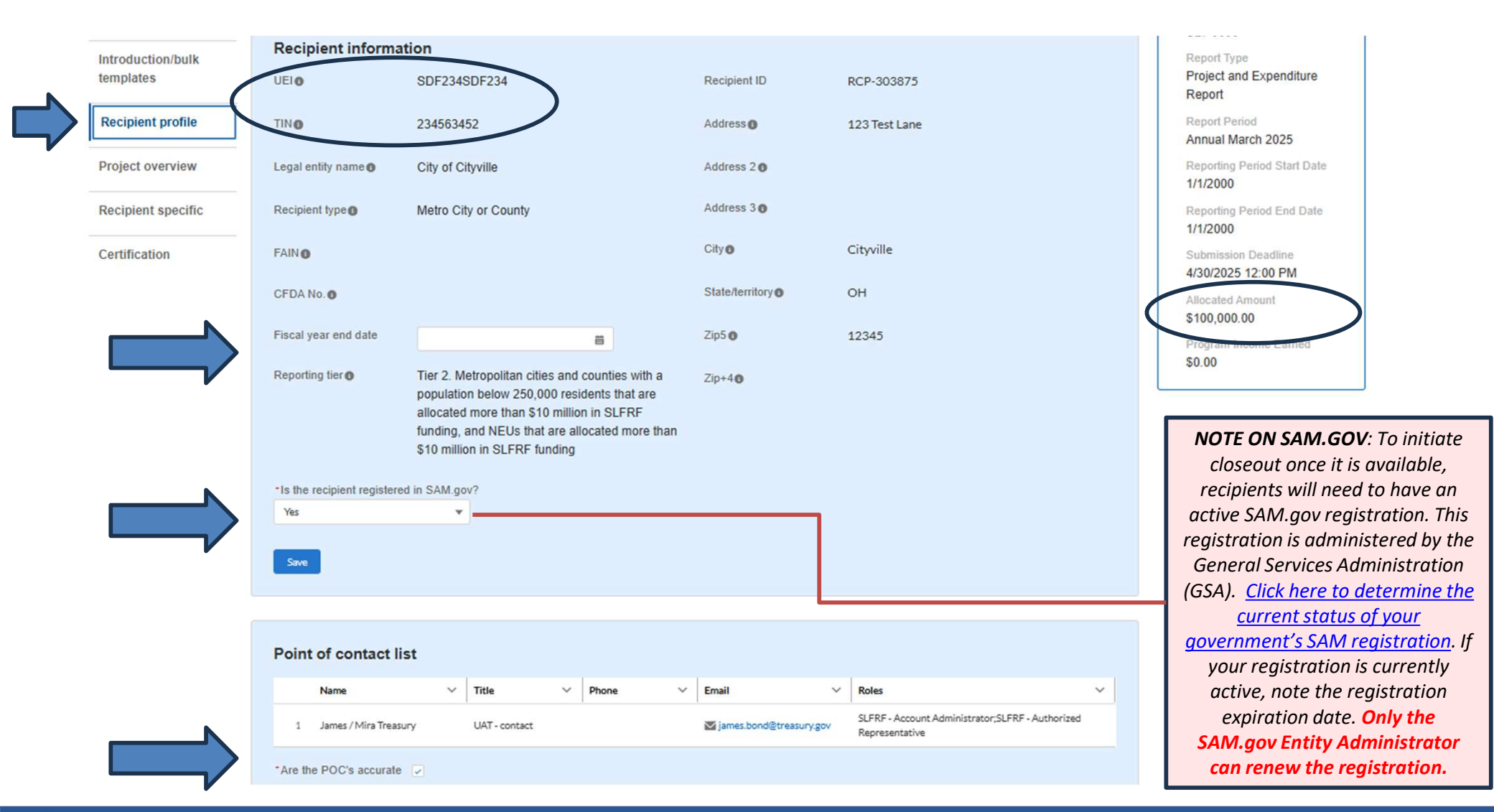

## **Reporting: Change Your Points of Contact (POCs)**

If needed, add or update your Points of Contact to adjust account administrators.

|                                                  | =     | Treasury COVID-19 Relief Hub |                                   |
|--------------------------------------------------|-------|------------------------------|-----------------------------------|
| (0)                                              | My Co | mpliance Reports             |                                   |
| State, Local and<br>Tribal Support<br>Compliance | SLFF  | RF Compliance Reports        | Recordsporpage: 20 + Page: 3 of 3 |
| - 1                                              | 1     |                              |                                   |
|                                                  |       | ×                            | S Treasury COVID-19 Relief Hub    |
|                                                  |       | Home                         | y Compliance Reports              |
| _                                                |       |                              | SLFRF Compliance Reports          |

| <br>Treasury COVID-19                                                                 | 9 Relief Hub                    |        |                                      | c                   | 2 | ۲          |
|---------------------------------------------------------------------------------------|---------------------------------|--------|--------------------------------------|---------------------|---|------------|
| Accounts<br>All Accounts<br>1 item • Sorted by Account Name • Filtered by All account | nts • Updated a few seconds ago | [      | <ol> <li>Search this list</li> </ol> |                     | / | New<br>C T |
| Account Name 🕈                                                                        | ✓ Community User Type ✓         | DUNS V | EIN Y                                | Account Record Type | ~ |            |
| UAT Testers (Client Side)                                                             |                                 |        |                                      | CARES               |   | ¥          |

## **Reporting: Change Your Points of Contact (POCs)**

| Treasury COVID-19 Relief Hub                                                                                                    |                                                                                                    | ×                                                                                                    | Treasury COVID-19 Relief   |      |
|----------------------------------------------------------------------------------------------------|----------------------------------------------------------------------------------------------------|----------------------------------------------------------------------------------------------------|----------------------------|------|
| My Compliance Reports                                                                                                    |                                                                                                    | Home                                                                                                    | y Compliance Reports       |      |
| State, Local and<br>Tribal Support<br>Compliance State:<br>State:<br>Compliance Reports<br>Recritiper page 2 *                                                                                                    |                                                                                                    | Account                                                                                                    | SLFRF Compliance Repo      | orts |
| Treasury COVID-19 Relief Hub                                                                                                    | ۹ (۵)                                                                                                    |                                                                                                    |                            |      |
| Accounts  Account Name + Fitared by Al accounts + Updated a few seconds ago  Account Name 1  Account Name 1  CARES  CARES CARES  CARES  CARES  CARES  CARES  CARES  CARES  CARES  CARES  CARES  CARES  CARES  CARES  CARES  CARES  CARES  CARES  CARES | New       B: C' / C Y       ecord Type       Image: State of the state of the state of the                                                                                     | ad Audiotances<br>Trades. Paint of Contact five Respecting, and Authorizand Representative for Report<br>on for up to three individually who will serve in the following roles for this ERAS or<br>Wi<br>Wi Reporting                                                                                                    | M<br>Skå pard              |      |
| <ul> <li>Enter or modify contact<br/>information as individual<br/>entries</li> <li>Click "Complete" box</li> </ul>                                                                                                    | An Statistication years in the designment for 1 Presess exists? "Simplifying of the designment for 1 Presess exists? "Simplifying of the Viol Presess exists? "Simplifying of the Viol Presess exists?" Simplifying of the Viol Satisterion Satisterion First Name Last Name Last Na | The France. The BALL of BA2 area of any, as histelin the introductory enail rests. Ana area visited the contact information for all designees. Site form and results this interest in the link in the series into a series of the series of the | Addict of your enail note. |      |

## **Reporting: Enter Project Data**

|                                                                                                    |                                                                                                    | Edit Project                                                                                                    |                                                    | *Current Period Obligations:<br>If there are no current period                                                                                                |
|----------------------------------------------------------------------------------------------------|----------------------------------------------------------------------------------------------------|----------------------------------------------------------------------------------------------------|----------------------------------------------------|----------------------------------------------------------------------------------------------------|
| General Project Information                                                                                                    |                                                                                                    |                                                                                                    |                                                    | obligations, <b>put "0" (zero)</b><br>instead of leaving it blank. You                                                                                        |
| 6-Revenue Replacement                                                                                                    |                                                                                                    | ¥                                                                                                    |                                                    | cannot enter \$0 unless                                                                                                    |
|                                                                                                    |                                                                                                    |                                                                                                    |                                                    | Obligation and Expenditures are                                                                                                    |
| Project Expenditure Category                                                                                                    |                                                                                                    |                                                                                                    |                                                    | also \$0                                                                                                    |
| 6.1-Provision of Government Services                                                                                                    |                                                                                                    |                                                                                                    | <b>v</b>                                           |                                                                                                    |
| Please note that obligations and expenditures reported under Expendit                                                                                                    | ure Category: 6.1 Revenue Replacement cannot have s                                                                                                    | ubrecipients, subawards, or expenditures separately reported.                                                                                                    |                                                    | Budget should always be equal to                                                                                                    |
| - Project Name                                                                                                    | -Recipient Project ID                                                                                                    | Adopted Budget                                                                                                    |                                                    | or greater than Obligations.                                                                                                    |
| Cityville Provision of Government Services                                                                                                    | 1                                                                                                    |                                                                                                    |                                                    |                                                                                                    |
| T110                                                                                                    |                                                                                                    |                                                                                                    |                                                    |                                                                                                    |
|                                                                                                    | 50 000 00                                                                                                    |                                                                                                    | 50 000 0                                           |                                                                                                    |
| 100,000.00                                                                                                    | 30,000,00                                                                                                    | 100,000,00                                                                                                    |                                                    |                                                                                                    |
| Program Income Earned                                                                                                    | Program Income Expended                                                                                                    | Program Income Demaining                                                                                                    |                                                    |                                                                                                    |
|                                                                                                    | l                                                                                                    |                                                                                                    |                                                    |                                                                                                    |
| Program Income earned on project after December 31, 2024                                                                                                    | Program Income obligated by deadline and reported af 2024                                                                                                   | ler December 31, Program Income reported after Q4 2024 expended                                                                                                    |                                                    |                                                                                                    |
| Status to Completion                                                                                                    |                                                                                                    |                                                                                                    |                                                    |                                                                                                    |
| Completed 50% or more                                                                                                    |                                                                                                    | •                                                                                                    |                                                    |                                                                                                    |
|                                                                                                    |                                                                                                    |                                                                                                    |                                                    |                                                                                                    |
| Project start date                                                                                                    | Project end date                                                                                                    |                                                                                                    |                                                    |                                                                                                    |
| Apr 1, 2023                                                                                                    | Mar 31, 2026                                                                                                    | 8                                                                                                    |                                                    |                                                                                                    |
| Project Description                                                                                                    |                                                                                                    |                                                                                                    |                                                    |                                                                                                    |
| Revenue replacement funds are being used to maintain current levels of services of the<br>operations and maintenance fees associated with the department's emergency vehicles                                   | local government, including the salaries of three firefighters and the r<br>. Additional funds were used to maintain and service streetlamps in th          | elated<br>he downtown                                                                                                    |                                                    |                                                                                                    |
|                                                                                                    |                                                                                                    |                                                                                                    |                                                    | Delete Project Sav                                                                                                    |
| <b>NOTE ON PROJECT DESCRIPTION</b><br>replacement project description was<br><u>Project &amp; Expenditure Report User G</u><br>replacement, including a sufficient<br>replacement projects, <b>see pp. 51</b> - | : This example revenue<br>s taken from pp. 53 of the<br><u>uide</u> . For more on revenue<br>t description for revenue<br><b>54 of P&amp;E User Guide</b> . | NOTE ON PROGRAM INCOME EARNED<br>For information on what constitutes<br>program income and how the SLFRF<br>program treats program income, see<br>FAQ 13.11 and 17.21 of the SLFRF FAQ | D: NOTE O<br>budget i<br>territorie<br>counti<br>2 | N ADOPTED BUDGET: Adopted<br>s only required for States, U.S.<br>es, and metropolitan cities and<br>ses with a population of over<br>50,000 for each project. |

## **Reporting: Review Funding Totals and Projects Listed**

Note Obligations, Expenditures, and Remaining Funding of Total Allocation Amount. Recipients can compare the Allocation amount from the Recipient Profile tab/page to the Total Obligations amount in this page

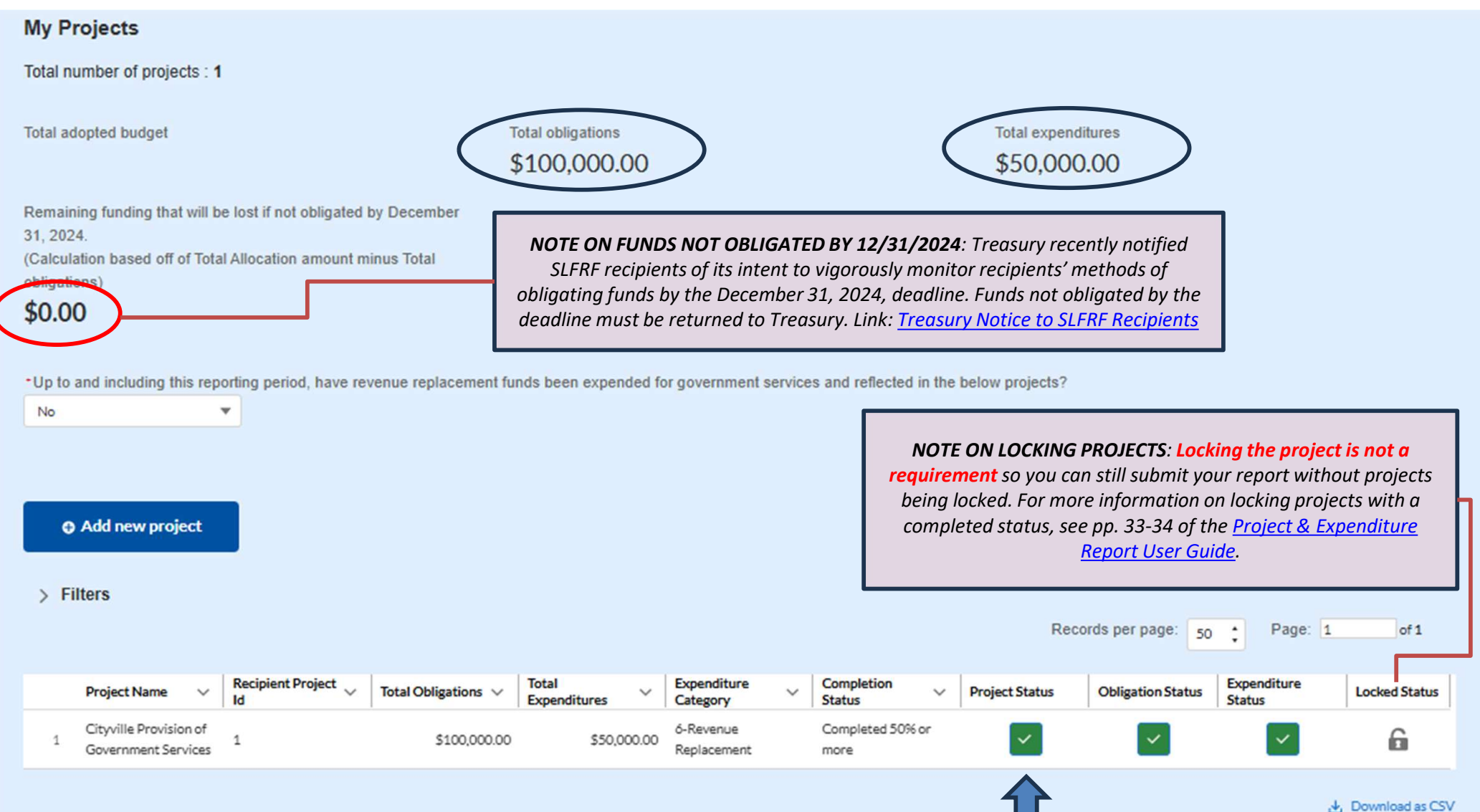

## **Reporting: Review Your Project Data; All Boxes Must Be Green**

Ensure data accuracy; Click check box for status or to update by project and category

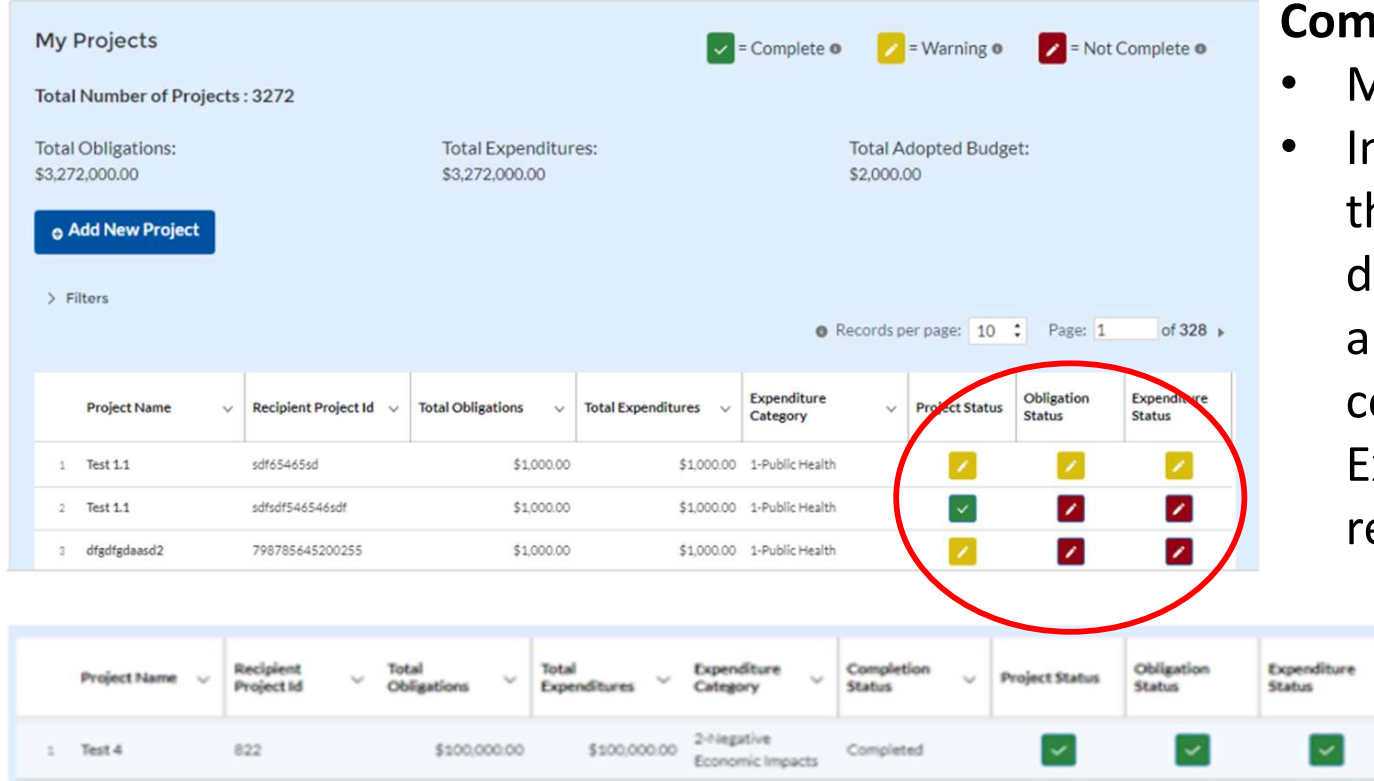

### Common Errors (yellow/red icons)

• Missing information

More

6

Information manually entered in the "Project Status" section does not match or reflect amounts entered in the corresponding Subaward and/or Expenditure sections of the report

### Important: Provide a response for any section/question with a red asterisk \*

| * Is the recipient registered | d in SAM.gov? | *Are the POC's accurate | ~ |
|-------------------------------|---------------|-------------------------|---|
| Yes 💌                         |               |                         |   |

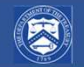

# Are revenue loss funds automatically obligated?

- NO. See FAQ 17.15 in <u>SLFRF FAQs</u>
- All SLFRF funds under any eligible use category are subject to the obligation requirements – including funds used under the revenue loss category
- Neither electing the standard allowance, nor reporting calculated revenue loss, establishes an obligation for those funds
- Recipients must report revenue loss <u>projects</u> to Treasury through a twostep process
- Revenue Replacement Category has no requirement for subrecipients, subawards or expenditures for EC 6 projects. All other Expenditure Categories do have this requirement

# How do I report revenue loss projects as obligated?

**STEP ONE: Report claimed revenue loss.** Elect up to the \$10 million Standard Allowance or calculate revenue loss according to formula in 2022 Final Rule.

### **STEP TWO: Report projects under Expenditure Category 6 (EC6).**

- 1. Create one or more project(s) at the Project Overview section of the report.
- Select EC 6 and complete the required information, including project(s) description. You can enter multiple projects if needed. Ensure the sum of amounts reported under EC 6 projects match the total amount reported in the "Recipient Specific" section of the report for revenue loss due to the Covid-19 pandemic.

The project or projects must include:

- Amount of SLFRF funds <u>budgeted (if applicable)</u>, <u>obligated</u>, <u>and</u> <u>expended for that specific project</u>
- Project description that summarize the project(s) in sufficient detail to provide an understanding of the major activities that will occur

**Note:** If the project is reported under a different expenditure category, Treasury <u>will not consider the project to be under the Revenue Loss eligible</u> use category (EC 6), and the project will be subject to the detailed programmatic requirements associated with the other expenditure category.

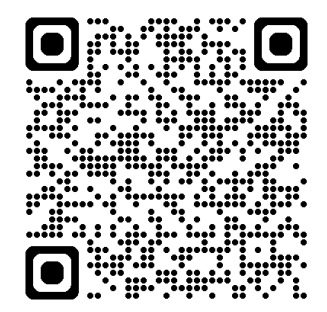

QR Code to Explainer Video

## **Submitted Report Error: Failure to Report Revenue Loss Obligations**

#### Overview

| Total Obligations            | \$0.00 |
|------------------------------|--------|
| Total Expenditures           | \$0.00 |
| Total Adopted Budget         | \$0.00 |
| Total Number of Projects     | 1      |
| Total Number of Subawards    | 0      |
| Total Number of Expenditures | 0      |

| Have you expended \$750,000 or more in federal award<br>funds during your most recently completed fiscal year? | Yes |
|----------------------------------------------------------------------------------------------------|-----|
| Have you submitted a single audit or program specific audit report to the Federal Audit Clearinghouse (FAC)?   | Yes |

### Certification

#### **Revenue Replacement**

| Is your jurisdiction electing to use the standard allowance of<br>up to \$10 million, not to exceed your total award allocation,<br>for identifying revenue loss? | Yes             |
|----------------------------------------------------------------------------------------------------|-----------------|
| Revenue Loss Due to Covid-19 Public Health Emergency                                                                                                    | \$10,000,000.00 |
| Were Fiscal Recovery Funds used to make a deposit into a pension fund?                                                                                            | No              |

Error: Total reportedobligations listed as \$0

Recipients must also complete Step Two. As with any other SLFRF funds, they must obligate funds to be used under the revenue loss eligible use category. And they must report those obligations to Treasury <u>through reporting an individual</u> project or projects in Expenditure Category 6.

The total amount recipients report as obligated is the sum of the obligations across each individual project.

Please provide an explanation of how revenue replacement funds were allocated to government services

**Quick Check**: Download a report and review the last page of the PDF file to check your Total Obligations as previously reported to Treasury.

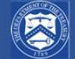

## **Revenue Replacement: \$10M or greater total allocation**

#### Revenue replacement key inputs

Is your jurisdiction electing to use the standard allowance of up to \$10 million, not to exceed your total award allocation, for identifying revenue loss? Yes

If a recipient's total allocation is \$10 million or greater, the recipient may enter in the amount of revenue loss the recipient is electing up to \$10 million.

If a recipient's total allocation is less than \$10 million, the recipient may enter in the amount of revenue loss the recipient is electing up to your total allocation.

Revenue loss due to Covid-19 public health emergency

### 100.000.00

\*Were fiscal recovery funds used to make a deposit into a pension fund? v

No

Please provide an explanation of how revenue replacement funds were allocated to government services here

Revenue replacement funds are being used to maintain current levels of services of the local government, including the salaries of three firefighters and the related operations and maintenance fees associated with the department's emergency vehicles. Additional funds were used to maintain and

Save

Previous

NOTE ON STANDARD **ALLOWANCE**: For recipients electing the "Standard Allowance," Treasury will presume that up to \$10 million in revenue, not to exceed the award allocation, has been *lost due to the public health* emergency and recipients are permitted to use that amount to fund "government services." See pp. 52 of the Project & Expenditure Report User Guide for more information.

Next

-

### **Certification: Note Any Remaining Funding of Allocation Amount**

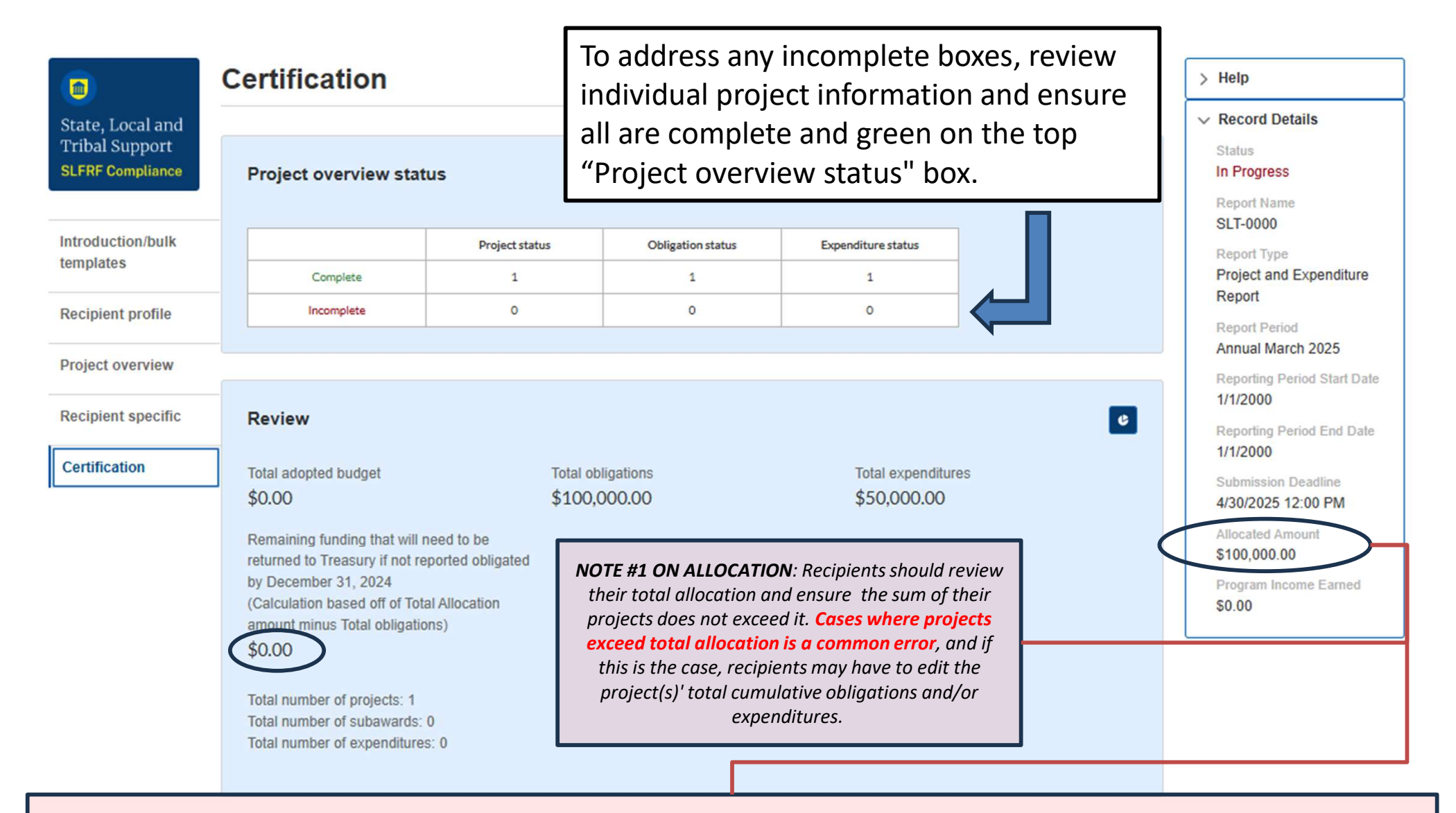

**NOTE #2 ON ALLOCATION: NEUs with questions on allocations or funding distribution should contact their respective state government**. All disbursed amounts for NEUs are reflected as the allocation amounts in the portal and are based on state-reported distribution data provided to Treasury as part of the state interim report.

U.S. Department of the Treasury, Coronavirus State & Local Fiscal Recovery Funds

## **Certification: FAC and ACEE Required Responses**

### Federal Audit Clearinghouse (FAC)

Have you expended \$750,000 or more in federal award funds during your most recently completed fiscal year that began prior to October 1, 2024, or \$1,000,000 or more in federal award funds during your most recently completed fiscal year that began on or after October 1, 2024?

No

### Alternative Compliance Examination Engagement (ACEE)

For certain entities that may be new to expending more than \$750,000 in federal award funds (for recipient fiscal years that began prior to October 1, 2024) or \$1,000,000 in federal award funds (for recipient fiscal years that began on or after October 1, 2024), Treasury together with the Office of Management and Budget and other stakeholders developed developed the Alternative Compliance Examination Engagement (ACEE).

For qualified SLFRF recipients, the ACEE is a voluntary alternative to a required full Single Audit that is less burdensome, but still upholds good stewardship by focusing on Activities Allowed and Unallowed and Allowable Cost/Cost Principles.

Would you like to submit an ACEE instead of the Single Audit?

No

## **Certification: FAC and ACEE Required Responses**

### Alternative Compliance Examination Engagement (ACEE)

For certain entities that may be new to expending more than \$750,000 in federal award funds (for recipient fiscal years that began prior to October 1, 2024) or \$1,000,000 in federal award funds (for recipient fiscal years that began on or after October 1, 2024), Treasury together with the Office of Management and Budget and other stakeholders developed the Alternative Compliance Examination Engagement (ACEE).

For qualified SLFRF recipients, the ACEE is a voluntary alternative to a required full Single Audit that is less burdensome, but still upholds good stewardship by focusing on Activities Allowed and Unallowed and Allowable Cost/Cost Principles.

Would you like to submit an ACEE instead of the Single Audit?

Yes 💌

Is the recipient's total SLFRF award is equal to or below \$10 million

Yes

v

v

Are other Federal award funds the recipient expended (not including their direct SLFRF award funds) less than \$750,000 during the recipient's fiscal year that began prior to October 1, 2024, or \$1,000,000 for fiscal years that began on or after October 1, 2024?

Yes

Click here to go to your ACEE Report

## **Certification: Certify and Submit!**

#### Statement

I certify that the information provided is accurate and complete after reasonable inquiry of people, systems, and other information available to the SLFRF recipient. The undersigned acknowledges that any materially false, fictitious, fraudulent statement, or representation (or concealment or omission of a material fact) in this submission may be the subject of criminal prosecution under the False Statements Accountability Act of 1996, as amended, 18 USC 1001, and also may subject me and the SLFRF Recipient to civil penalties, damages, and administrative remedies for false claims or otherwise (including under 31 USC 3729 et seq.). The undersigned is an authorized representative of the SLFRF Recipient with authority to make the above certifications and representations on behalf of the SLFRF recipient.

By signing this report, the authorized representative for reporting acknowledges in accordance with 31 CFR 35.4(c) that recipients shall provide to the Secretary periodic reports providing detailed accounting of the uses of funds, as applicable, all modifications to a State's or Territory's tax revenue sources, and such other information as the Secretary may require for the administration of this program. In addition to regular reporting requirements, the Secretary may request other additional information as may be necessary or appropriate, including as may be necessary to prevent evasions of the requirements of this program. False statements or claims made to the Secretary may result in criminal, civil, or administrative sanctions, including fines, imprisonment, civil damages and penalties, debarment from participating in Federal awards or contracts, and/or any other remedy available by law.

#### Name of current login user

Note: the information for the currently signed in user will populate as the authorizer of this submittal. Only those in role of authorized representative for reporting or authorized representative on the submission record will have access to certify and submit.

| Name:  | Telephone: |
|--------|------------|
|        |            |
| Title: | Email:     |
|        |            |
|        |            |
|        |            |
|        |            |

Back

Certify and submit

## **Common Errors: Account Access**

Error: I can log in, but I can't see any reports

Action: You need to be added as a Point of Contact to your community's account by your account administrator, which will allow you to view reports.

|                                         | =             | Treasury COVID-19 Relief Hub |                                                                                        |      |
|-----------------------------------------|---------------|------------------------------|----------------------------------------------------------------------------------------|------|
| 6                                       | My Co         | mpliance Reports             |                                                                                        |      |
| te, Local and<br>bal Support<br>pliance | SLFF<br>Q Set | RF Compliance Reports        | Records per page: 10 + Page: 1 eft                                                     |      |
| - 1                                     | 1             |                              |                                                                                        | _    |
|                                         |               | ×                            | Treasury COVID-19 Relief Hub                                                           |      |
|                                         |               | Home                         | y Compliance Reports                                                                   |      |
|                                         |               | Accounts                     | SLFRF Compliance Reports                                                               |      |
|                                         |               |                              | Q. Search                                                                              |      |
|                                         |               |                              |                                                                                        |      |
|                                         |               |                              | Treasury COVID-19 Relief Hub                                                           |      |
|                                         |               |                              | Accounts<br>All Accounts V                                                             |      |
|                                         |               |                              | 1 item + Sorted by Account Name + Filtered by All accounts + Updated a few seconds ago |      |
|                                         |               |                              | Account Name                                                                           | DUNS |

UAT Testers (Client Side)

New

C Y

Ŧ

v

\$ · □ · C /

✓ Account Record Type

CARES

Q. Search this list ...

Y EN

### **Common Errors: Account Access**

Error: I can log in, but I can't see any reports (continued)

Action: You need to be added as a Point of Contact to your locality's account by your account administrator, which will allow you to view all reports.

| A                | Program Name: Emergency Rental Au                                                                                                    | nistance                                                                                                    |                                                                              |   |  |
|------------------|----------------------------------------------------------------------------------------------------|----------------------------------------------------------------------------------------------------|------------------------------------------------------------------------------|---|--|
| Certification    | Designation of Account Administrate                                                                                                    | r, Point of Contact for Reporting, and Authorized                                                                                                    | Representative for Reporting                                                 |   |  |
| Designation Form | Please provide contact information for<br>1) Account Administrator<br>2) Point of Contact for Reporting<br>3) Authorized Representative for Re<br>An individual may serve in one or more<br>Please provide the designees for the E<br>Please select "complete" after you hav<br>Please note: you can save the fillable for<br>Please fibert any mastions to Engrand | rup to three individual(s) who will serve in the foll<br>eporting<br>ensites.<br>RA1 or ERA2 award only, as listed in the introduct<br>e provided the contact information for all designe<br>orm and return to it later using the link in the emal | owing roles for this ERA1 or ERA2 award<br>ory email note.<br>11.<br>I note. |   |  |
|                  | SalutationNost- First Name Middle Name Last Name Suffix                                                                                                    | Title  Title  Phone  Enail  Name of Entity/Organiza                                                                                                    | Program Roles                                                                | * |  |

## **Common Errors: Account Identifier Request**

Error: The Portal requests my locality's Account Identifier to log in but I don't know it

Action: Your account administrator can add you as a POC directly in the portal without the Account Identifier needed. Otherwise, your locality's Account Identifier must be requested via <u>SLFRF@Treasury.gov.</u>

### That didn't work. I still need help!

Action: Email <u>SLFRF@Treasury.gov</u> with:

- Name
- Title
- Email
- Phone Number
- Community Address with Zip Code
- Community Unique Entity Identifier (UEI)/ Taxpayer Identification Number (TINS)
- Requested Action (e.g., "I need my community's Account Identifier")

Tip: Include screenshots of any errors.

## **Common Errors: Account Access Support Request Template**

Action: Email <u>SLFRF@treasury.gov</u> with your name, title, email/phone, along with your Community's address and Community's Unique Entity Identifier (UEI)/ EIN (Employer Identification Number)/Taxpayer Identification Number (TINS)

**Community EIN#:** 

[Community Name]

To Whom it May Concern:

I am the [Job Title] for the [Community Name], [State] requesting to be linked to my community's SLFRF account. I have already created a contact account through login.gov utilizing the information listed below. I understand that I cannot utilize an email address that was previously registered to a different contact and therefore am using the same email I am sending this request from, acknowledging that all future communications will flow through this email.

I am requesting to have my contact account linked to my community account in order to stay in compliance with the program requirements. When adding my contact to our account, please ensure I have the roles of Account Administrator, Point of Contact, and Authorized Representative for Reporting assigned.

Here is our contact information to update our Community's record:

- Name:
- Title:
- Email:
- Phone Number:
- Community Address with zip code:
- Community Unique Entity Identifier (UEI)/ Taxpayer Identification Number (TINS)

I also understand that if I have not already created my account, this may delay this process.

## **Common Errors: Account Access Support Verification**

Action: Email <u>SLFRF@treasury.gov</u> with your name, title, email/phone, along with your Community's address and Community's Unique Entity Identifier (UEI)/ EIN (Employer Identification Number)/Taxpayer Identification Number (TINS)

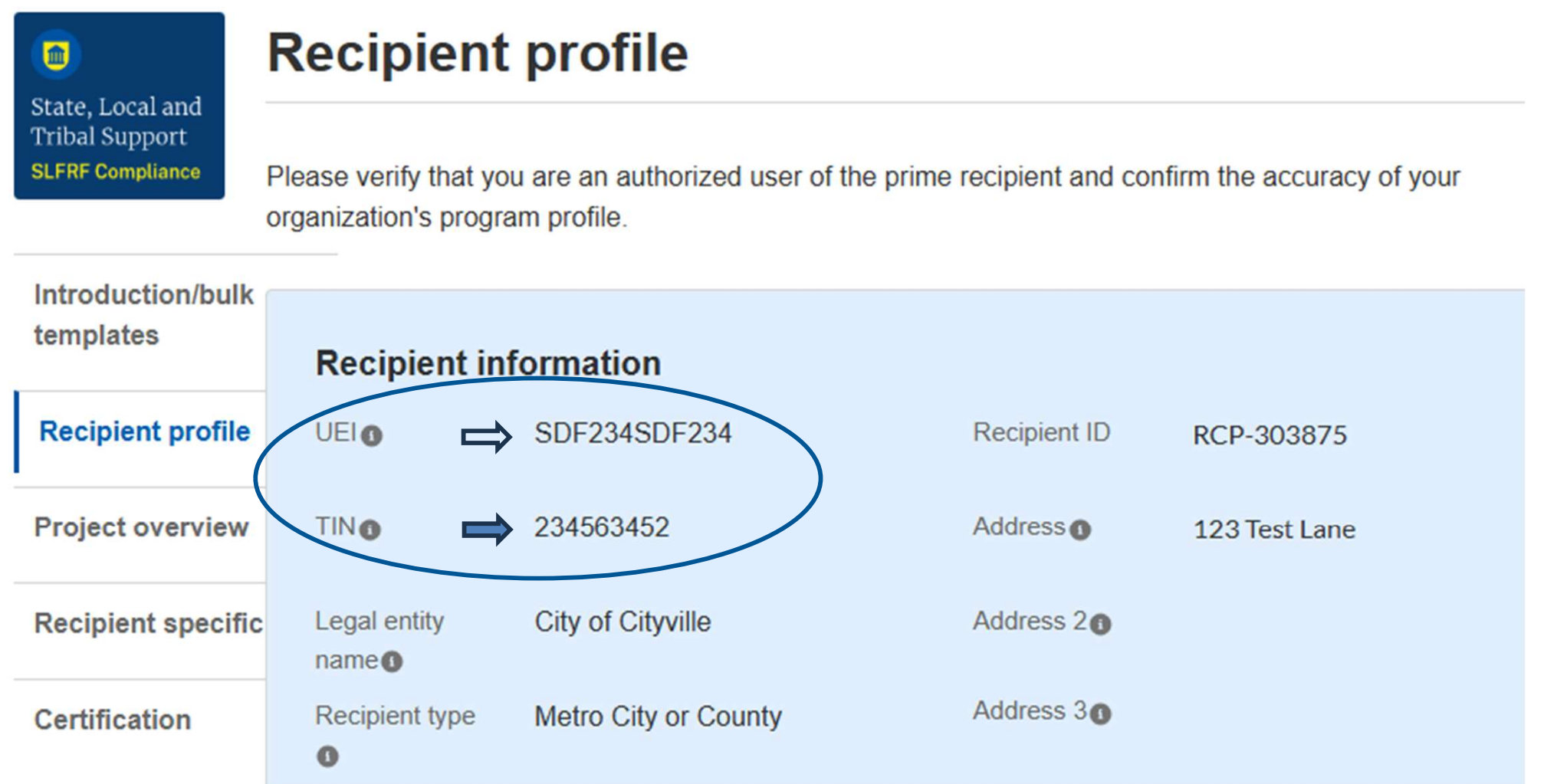

 $(\mathbb{R})$ 

## **Common Errors: Reporting Program Income**

### Error: I am entering a new project. What do I put for "Program Income"?

### Action: You don't need to put anything in the "Program Income" boxes if it does not apply to your project. Review the definition of Program Income in FAQ 13.11 and 17.21: "Per 2 CFR 200.307, Treasury is specifying here that recipients may add program income to the Federal award. Any program income generated from SLFRF funds must be used for the purposes and under the conditions of the Federal award. Program income includes but is not limited to income from fees for services performed, the use or rental of real or personal property acquired under federal awards, the sale of commodities or items fabricated under a federal award, license fees and royalties on patents and copyrights, and principal and interest on loans made with federal award funds. Interest earned on advances of federal funds is not program income. For more information on what constitutes "Program Income" please see 2 CFR 200.1."

| Project expenditure category group                       |                                                                              |                                                |                              |
|----------------------------------------------------------|------------------------------------------------------------------------------|------------------------------------------------|------------------------------|
| None                                                     | ¥                                                                            |                                                |                              |
| Project name                                             | - Recipient project ID 0                                                     | Adopted budget                                 |                              |
| - Total cumulative obligations                           | - Total cumulative expenditures O                                            | Current period obligations●                    | *Current Period Expenditures |
| Program income earned                                    | Program income expended                                                      | Program Income Remaining                       |                              |
| Program Income earned on project after December 31, 2024 | Program Income obligated by deadline and reported<br>after December 31, 2024 | Program Income reported after Q4 2024 expended |                              |
| - Status to completion                                   |                                                                              |                                                |                              |
| None v                                                   |                                                                              |                                                |                              |
|                                                          | Project end date                                                             |                                                |                              |
| Project start date                                       |                                                                              |                                                |                              |

## **Common Errors: Reporting Projects**

Error: I need to move my project boxes from yellow to green.

Action: This can be due to a variety of issues. One common error is that the sum of dollars obligated or expended in your projects is over your total allocation amount. Please verify if this is the case, and if so, you may need to adjust one of your projects by reducing the total adopted budget, total cumulative obligations, and total cumulative expenditures for one of the projects to reduce by the amount necessary to ensure the sum of dollars obligated or expended in your projects is equal to the total allocated amount. Another common error is that there is no entry in the required Current Period Obligation or Expenditure boxes.

#### Treasury COVID-19 Relief Hub = Recipient profile > Help V Record Details State, Local and Please verify that you are an authorized user of the prime recipient and confirm the accuracy of your **Tribal Support** organization's program profile In Progress **SLFRF** Compliance P&E Report - 2024 Recipient information Introduction/bulk templates Project and Expenditure UEIO Recipient ID Report **Recipient profile** TINO Address o Annual March 2024 Reporting Period Start Date Project overview Legal entity name Address 20 4/1/2023 Subrecipients/ Address 30 Recipient type @ Metro City or County Reporting Period End Date beneficiaries/ 3/31/2024 contractors Cityo FAINO 4/30/2024 11:59 PM Subawards/direct CFDA No.0 State/territory 0 payments Fiscal year end date Zip50 Dec 31, 2024 苗 Expenditures Reporting tier O Tier 5. Metropolitan cities and counties with a Zip+40

## **Common Errors: Reporting Projects**

### Error: I need to move my project boxes from yellow to green. (continued)

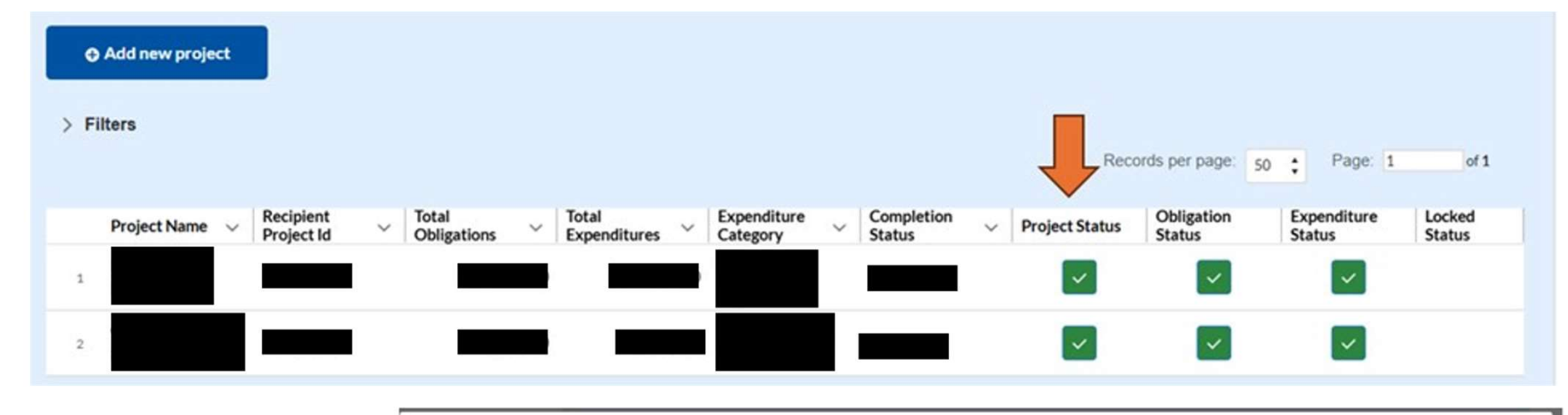

Actions: Check Projects

 Click yellow/red check mark to open and adjust Project status

**Edit Projects** 

|                                         |                                                     | Edit Project                                                   | ×                            |
|-----------------------------------------|-----------------------------------------------------|----------------------------------------------------------------|------------------------------|
| General Project Information             | on                                                  |                                                                |                              |
| *Project Expenditure Category Group     |                                                     | ¥                                                              |                              |
| Project Expenditure Category            |                                                     |                                                                |                              |
| Please note that obligations as penditu | ures reported under Expenditure Cate 6.1 Revenue Re | placement cannot h subrecipients, subawards, or expenditures : | separately reported.         |
| *Project Name                           | *Recipient Project                                  | Adopted Budget                                                 |                              |
|                                         |                                                     |                                                                |                              |
| · Total Cumutative Obligations          | * Total Cumulative Expenditures 0                   | Current Period Opigations                                      | Current Penda Expenditures 0 |
| Program Income Earned                   | Program Income Expended                             | Program In C. Remaining<br>\$0.00                              |                              |
| Status to Completion                    |                                                     |                                                                |                              |
| Project start date                      | Project end date                                    | •                                                              |                              |
|                                         |                                                     | <b>a</b>                                                       |                              |
| *Project Description                    |                                                     |                                                                |                              |